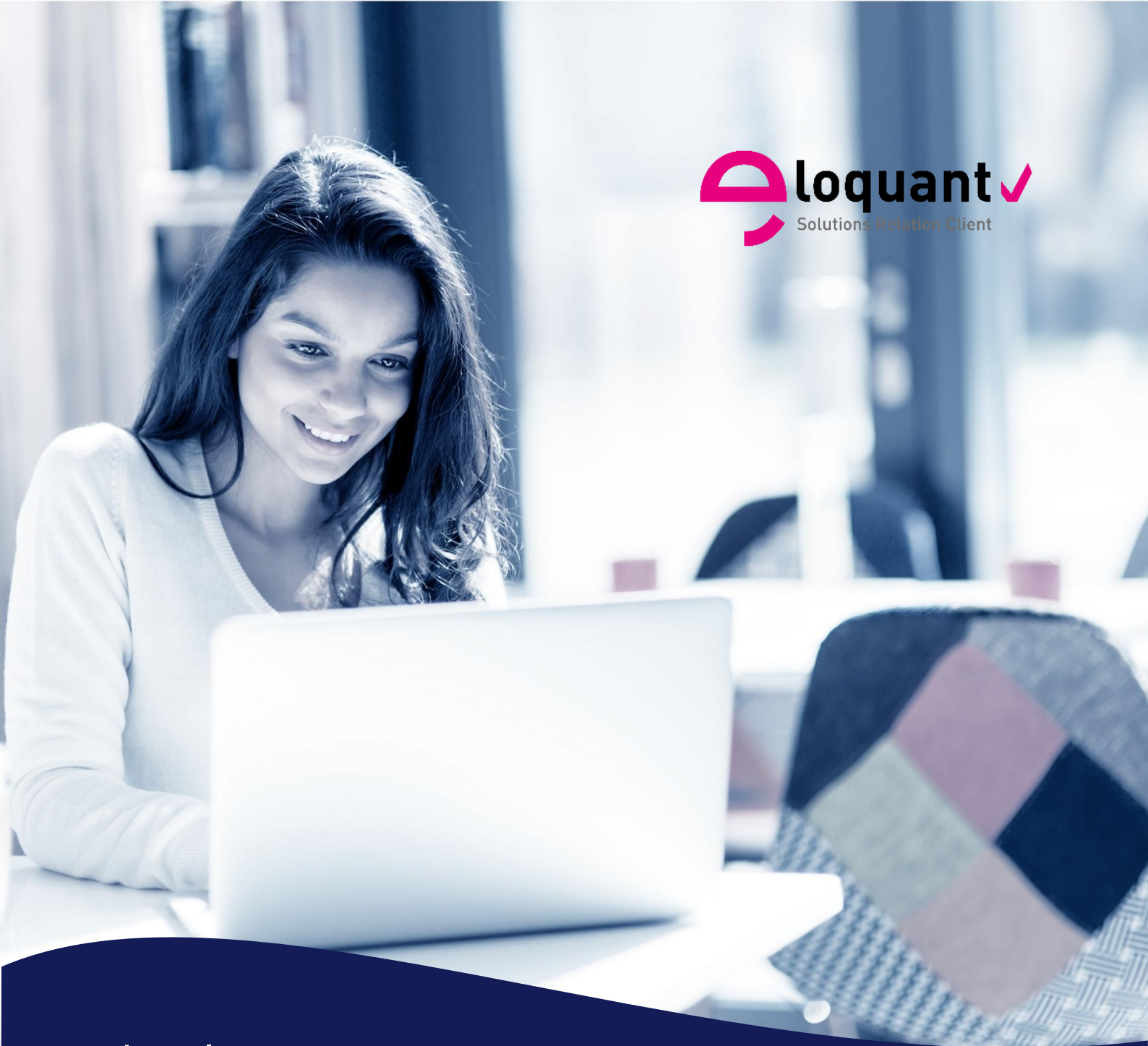

Guide utilisateur

Manuel de prise en main rapide d'Eloquant Feedback 4.1.1

eloquant.com

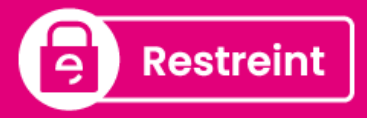

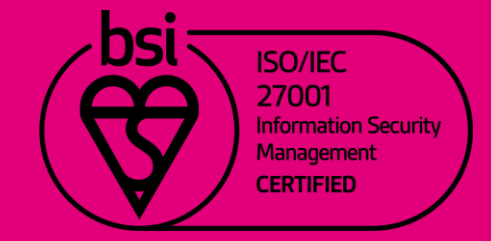

# Table des matières

| 1. Cor  | nception                             | 3 |
|---------|--------------------------------------|---|
| 1.1.    | Création d'un questionnaire          | 3 |
| 1.2.    | Construction du questionnaire        | 3 |
| 1.2.1.  | Création des questions               | 3 |
| 1.2.2.  | Les autres éléments du questionnaire | 4 |
| 1.2.3.  | Les conditions                       | 5 |
| 1.3.    | Pages associées                      | 5 |
| 1.4.    | Données externes                     | 5 |
| 1.5.    | Mise en forme                        | 6 |
| 2. Diff | usion par message                    | 6 |
| 2.1.    | Lancer une publication par message   | 6 |
| 2.2.    | Préparer une publication par message | 7 |
| 3. Exp  | loitation des réponses               | 7 |
| 3.1.    | Export                               | 7 |
| 3.2     | Liste des réponses                   | 8 |
| 4. Res  | stitutions                           | 8 |
| 4.1.    | Les filtres                          | 8 |
| 4.2.    | Le tableau de bord prédéfini         | 8 |
| 4.3.    | Les onglets d'analyse                | 9 |
| 4.4.    | Les verbatim                         | 9 |

# 1. Conception

## 1.1. Création d'un questionnaire

| 😑 feedback                                                                                                    |                                       | ntation Faites v               | otre choix                                 |                 | ▼ 💀                          |                                |                                          |                             |                             |
|----------------------------------------------------------------------------------------------------|---------------------------------------|--------------------------------|--------------------------------------------|-----------------|------------------------------|--------------------------------|------------------------------------------|-----------------------------|-----------------------------|
| SCCUEIL                                                                                                    | Projets                               | Questionnaire<br>Paramètres gé | Pages associées                            | Corrigé du quiz | Données ex<br>Options avancé | ternes Ver                     | sions                                    |                             |                             |
| 🕗 COLLECTE                                                                                                    |                                       | Créer un quest                 | tionnaire V Actions                        | •               |                              |                                | ·                                        |                             |                             |
| Conception                                                                                                    | Туре                                  | Nom 🔺                          |                                            |                 |                              | Questions                      | Données<br>externes                      | Réponses                    | Version                     |
| Diffusion                                                                                                    | *                                     | 20160520                       |                                            |                 | €                            | 2                              | 13                                       | G                           | Français                    |
|                                                                                                    | *                                     | 20160520 2                     |                                            |                 | €                            | 2                              | 0                                        | C                           | Français                    |
| Exploitation                                                                                                    |                                       | Aide à l'utilisatio            | n de l'analyse sémantique                  |                 |                              | 3                              | 0                                        | C                           | Français                    |
| Diblicath Same                                                                                                    |                                       | Curseurs                       |                                            |                 |                              | 10                             | 1                                        | C                           | Français                    |
| Dibliotneque                                                                                                    |                                       | Démo Analyse s                 | sémantique 16122016                        |                 |                              | 7                              | 0                                        | C                           | 6                           |
| Projets Questionnaire                                                                                                    | Pages associées<br>eraux Mise en form | Corrigé du quiz<br>ne Libellés | Données externes Versi<br>Options avancées | ons             |                              |                                |                                          |                             |                             |
| Erregistrer       Erregistrer et créer des questions         Nom du projet       Dans la page d'accueil du menu Collecte / Conception, cliquer sur « Créer un questionnaire ». |                                       |                                |                                            |                 |                              |                                |                                          |                             |                             |
|                                                                                                    | État du pro                           | ersion Français                | ▼<br>s options Quiz                        | 0               | Rens<br>affich<br>Conc       | eigner e<br>é dans<br>eption / | ensuite le<br>s la liste<br>Projets / Li | nom du<br>e des p<br>iste). | projet. Il s<br>projets (or |

Si le nom du questionnaire ne doit pas apparaître tel quel aux répondants, préciser le titre à faire apparaître dans le champ « titre ».

Enregistrer la page grâce au bouton « Enregistrer ».

## 1.2. Construction du questionnaire

## 1.2.1. Création des questions

Les champs communs à tous les types de questions 

A la création d'une question, plusieurs champs communs à tous les types de questions sont proposés :

| Projets | Questionnaire Pag     | es associées      | Données externes Versions                                                                               |
|---------|-----------------------|-------------------|----------------------------------------------------------------------------------------------------|
| Liste   | Paramètres généraux   | Conditions        | Options avancées                                                                                        |
|         | N Q1 - SATISFACTION S | UITE À VISITE     | Enregistrer et créer un nouvel élément Enregistrer                                                      |
|         | Tex                   | kte de la questio | on web (2) [Duel est votre niveau de satisfaction concernant votre dernière visite dans notre magasin ? |
|         |                       |                   | Activer la mise en forme enrichie<br>Ajouter une consigne                                               |
|         |                       | Type de qu        | uestion ♪ Fermée unique<br>● Bouton radio ○ Liste déroulante ○ Curseur ○ Auto-complétion ⑦              |
|         | Libell                | é pour les restit | itutions 3 Satisfaction suite à visite magasin                                                          |
|         |                       | Nom de va         | /ariable ⑦ SAT                                                                                          |

PARIS 94 rue de Villiers 92532 Levallois-Perret Cedex

3

### L'intitulé de la question :

Saisir ici la question elle-même, telle que vous souhaitez la poser.

#### Les consignes :

Pour saisir une consigne, il faut d'abord cliquer sur le lien « Afficher une consigne ». Les consignes permettent d'expliciter le contexte ou la manière de répondre. Elles s'affichent sous les questions.

Ces 2 éléments peuvent être mis en forme avec l'éditeur de texte, en cliquant sur Activer la mise en forme enrichie.

#### Le type de la question : (Cf. § suivant)

Il doit être choisi en fonction du type de réponse attendue et de la manière dont on souhaite exploiter cette information lors de l'analyse des résultats.

Le libellé pour les restitutions et le nom de variable (40 car. max.) : utilisés essentiellement pour la phase de restitution et d'analyse des résultats. Ils ne sont pas visibles par le répondant.

\* *Réponse obligatoire :* Si cette option est cochée, le répondant ne pourra pas passer à la page suivante tant qu'il n'aura pas répondu à cette question.

- Question bloquante : Si cette option est cochée, le répondant doit répondre à cette question afin que les questions suivantes de la même page s'affichent.
  - Les options propres à chaque type de questions

#### La question fermée unique (1 seul choix de réponse possible)

- En option :
- pondération des choix pour l'analyse (ex : Très satisfait = 10 ; ...)
   déclaration d'un choix en NSP (choix non pris en compte dans le calcul des pourcentages)
- association d'images aux choix
- association de crédits aux choix (pour gérer des réservations
- différentes possibilités de tri des choix et de présentation pour les répondants

### La question fermée multiple (plusieurs choix de réponse possibles)

4 types de présentation des choix sont possibles : 💿 Case à cocher 💿 Liste déroulante 💿 Ordonnée 💿 Auto-complétion ?

| En option : | <ul> <li>mêmes options que celles des questions fermées uniques</li> <li>possibilité de déclarer un choix exclusif (sa sélection empêche la sélection des autres choix)</li> <li>paramétrage d'un nombre minimum et/ou maximum de choix</li> <li>présentation en « drag&amp;drop » pour les questions fermées multiples ordonnées</li> </ul> |
|-------------|----------------------------------------------------------------------------------------------------|
| La question | exte                                                                                                    |

| Possibilités : | - définition de la taille de la zone de saisie et d'un nombre de caractères maximum. |
|----------------|--------------------------------------------------------------------------------------|
|----------------|--------------------------------------------------------------------------------------|

- Contrôle du format de saisie (option avancée). Ex : saisie d'un numéro de téléphone.

### La question numérique

Possibilités : - définition d'un minimum et d'un maximum

- contrôler du nombre de décimales des réponses.

### 1.2.2. Les autres éléments du questionnaire

- Les tableaux de questions : ils permettent de regrouper au sein d'un même tableau plusieurs questions. En lignes sont présentés les critères évalués et en colonne(s) la ou les question(s) à poser. Pour leur construction, se référer au guide utilisateurs.
- Les commentaires : ils permettent, à tout moment du questionnaire, d'apporter une information au répondant.
- Les parties : elles permettent de structurer le questionnaire en grands thèmes.
- Les sauts de page : l'insertion d'un saut de page obligera le répondant à changer de page dans son questionnaire, en cliquant sur le bouton « questions suivantes ».

### 1.2.3. Les conditions

Il est possible de paramétrer une condition d'affichage sur chaque question / tableau de question / commentaire, et également sur les choix des questions fermées.

Dans l'onglet Conditions de l'élément concerné, cliquer sur « Ajouter une condition ».

Choisir alors la question et le(s) choix sur lesquels porte la condition.

| Cetélén | ent est affiché si |         |          |   |
|---------|--------------------|---------|----------|---|
|         | Q7 - Vous êtes 🔻   | est = 🔹 | Un homme | • |
| 0       |                    |         |          |   |

Plusieurs conditions peuvent s'enchaîner ( 📀 )

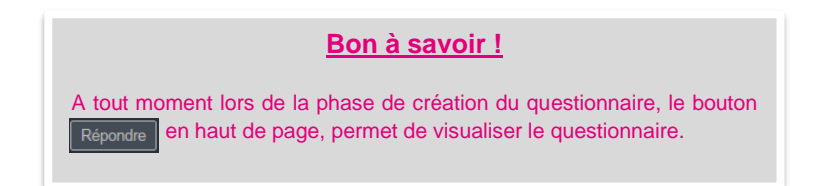

## 1.3. Pages associées

| Projets    | Ques    | tionnaire    | Pages ass    | ociées E    | onnées externes         | Versions                                            |                            |
|------------|---------|--------------|--------------|-------------|-------------------------|-----------------------------------------------------|----------------------------|
| Authenti   | ication | Choix        | des versions | Accueil     | Remerciements           | Clôture                                             |                            |
|            |         |              | DIACOLIEIL   | Enregistrer | N'oubliez pas o         | l'enregistrer                                       |                            |
| AFFICI     | IER UN  | NE PAGE      | D'ACCUEIL    | <i>v</i>    |                         |                                                     |                            |
| Paragraphe | - I     | Polices de c | 🔻 Tailles d  | e la 🔻 🔼    | • <u>A</u> • B <i>I</i> | ⊔ € ×' ×,                                           | <u>T</u> <sub>x</sub> () - |
| EEE        |         | = = =        | 画 光 🖸 🛙      | b 🛍 🔶 d     | * 👪 🔗 🗱 🛙               | $\blacksquare \bullet \mid \Omega \diamond \bowtie$ |                            |
|            |         |              |              |             |                         |                                                     |                            |
|            |         |              |              |             |                         |                                                     |                            |
|            |         |              |              |             |                         |                                                     |                            |
|            |         |              |              |             |                         |                                                     |                            |
|            |         |              |              |             |                         |                                                     |                            |
|            |         |              |              |             |                         |                                                     |                            |
|            |         |              |              |             |                         |                                                     |                            |

Trois pages peuvent être annexées à tout questionnaire :

- Une page d'accueil : c'est une page qui précède la première page de questions. La page d'accueil sert généralement à apporter des informations générales sur le questionnaire (contexte, objectifs...). Cette page est optionnelle.

- Une page de remerciements qui s'affichera après la dernière page de questions. Cette page sert à remercier les répondants. Elle est également optionnelle, elle peut être remplacée par une adresse de redirection.

- Une page de clôture. Cette page s'affiche quand on tente de se connecter au questionnaire alors qu'il a déjà été clôturé.

## 1.4. Données externes

| Projets   | Questionnaire     | Pages assoc | ciées Donné    | es externes | Versions |                  |                |
|-----------|-------------------|-------------|----------------|-------------|----------|------------------|----------------|
| Liste     | Paramètres généra | iux Cond    | ditions Option | ns avancées |          |                  |                |
| Créer une | donnée Actions    | ~           |                |             |          |                  |                |
| D1        | ۲                 | Ð           | Agent          |             |          | 07/07/2020 10:30 | Agent          |
| D2        | ۲                 | Ð           | NumDeparteme   | ent         |          | 07/07/2020 10:30 | NumDepartement |
| D3        | ۲                 | Ð           | Departement    |             |          | 07/07/2020 10:30 | Departement    |

Peuvent être déclarées comme « données externes » des informations contenues dans le fichier de diffusion et qui sont utiles pour l'analyse des résultats (si elles ne sont pas déclarées en données externes, ces informations seront ignorées au moment de la diffusion).

Une donnée externe se crée comme une question (toutes les options des questions ne sont cependant pas disponibles). Le contrôle des fichiers de diffusion s'appuie sur le nom de variable de la donnée

externe : les colonnes du fichier de diffusion doivent porter le même nom que le champ 'Variable' de la donnée externe associée.

### 1.5. Mise en forme

Choisir le style graphique du questionnaire dans l'onglet « Mise en forme ». Plusieurs styles sont proposés par défaut au niveau de l'espace utilisateur. Les styles sont modifiables depuis le menu Bibliothèque.

| Projets   | Questionnaire  | Page      | s associées     | Corrig | é du quiz | Données           | externes                      | Versions           |
|-----------|----------------|-----------|-----------------|--------|-----------|-------------------|-------------------------------|--------------------|
| Liste     | Paramètres gén | éraux     | Mise en forme   | L      | ibellés   | Options avai      | ncées                         | Options techniques |
|           |                |           |                 |        |           | I                 | Enregistr                     | er                 |
| STYLE GR  | APHIQUE        |           |                 |        |           |                   |                               |                    |
|           | (              | Style gra | phique par défa | ut ?   | Associe   | er un style       | Guestionneire<br>Notening, s. |                    |
|           |                |           |                 |        | Ma        | iterial           |                               |                    |
| OPTIONS I | D'AFFICHAGE    |           |                 |        |           |                   |                               |                    |
|           |                |           |                 |        | Maso      | quer le titre par | défaut du                     | ı questionnaire 🥐  |
|           |                |           |                 |        | Affich    | ner le numéro (   | des questi                    | ons                |
|           |                |           |                 |        | Affich    | ner une ligne d   | éléments                      | par page 🥐         |
|           |                | Bar       | re de progressi | on ?   | Sur pag   | es affichées      | ۲                             |                    |

## 2. Diffusion par message

Pour lancer une publication, aller dans le menu Diffusion / Publications et cliquer sur le bouton « Créer une publication ». L'assistant de publication se lance. Il suffit alors de suivre les étapes de publication.

### 2.1. Lancer une publication par message

### **Etape Publication (Accès)**

|              | Publications Paramètres Alertes Versions Options avancées                                                                                                    |                              |
|--------------|----------------------------------------------------------------------------------------------------|------------------------------|
|              | Assistant de publication                                                                                                    |                              |
| COLLECTE     | Continuer >                                                                                                    |                              |
| Conception   | PUBLICATION                                                                                                    |                              |
| Diffusion    | Vous êtes sur le point de lancer une diffusion.                                                                                                    |                              |
| Exploitation | Veuillez vous assurer que vous disposez de toutes les autorisations nécessaires pour cela, et que vous respectez vos obligations de respect de la sécurité des données telles<br>que définies par la Cnil.                                                                                                    |                              |
| Bibliothèque | CHOISISSEZ UN TYPE DE PUBLICATION PRÉDÉFINI                                                                                                    |                              |
|              | Mail<br>1 message envoyé par mail à chaque personne interrogée<br>1 cle suffit pour répondre au questionnaire<br>Chaque personne interrogée<br>1 cle suffit pour répondre au questionnaire<br>Chaque personne interrogée<br>Chaque personne interrogé | ies pour la<br>iessage. Pour |
|              | MS       sMS                                                                                                    | ns, ciquez sui               |
|              | OPTIONS                                                                                                    |                              |
|              | C Lett C Réponse anonyme (?)                                                                                                    |                              |
|              | Sulvi d'ouverture des messages (?)                                                                                                    |                              |
|              | EXPÉDITEUR                                                                                                    |                              |
|              | Kýk Envoyé par "Hélène Kermarrec" <demo@eloquant.com> ℤ</demo@eloquant.com>                                                                                                    |                              |
|              | Rêpondre à ⑦ "Hélène Kermarrec" <helene.kermarrec@eloquant.com> 2</helene.kermarrec@eloquant.com>                                                                                                    |                              |

**PARIS** 94 rue de Villiers 92532 Levallois-Perret Cedex

#### **Etape Population**

| Publications         Paramètres         Alertes         Versions           Assistant de publication                                                                                                    | Saisir directement les adresses mail des personnes à interroger ou sélectionner le fichier (txt ou csv) les contenant.                                                                   |
|----------------------------------------------------------------------------------------------------|----------------------------------------------------------------------------------------------------|
| Revenir Continuer>       PUBLICATION > POPULATION <ul> <li>SÉLECTION DES DESTINATAIRES</li> <li>Source des destinataires          <ul> <li>Saisie directe</li> <li>Fichier de diffusion ?</li> </ul></li></ul> | Si vous avez déclaré des adresses données externes<br>dans le menu Conception, vous devez, ici,<br>sélectionner un fichier de diffusion qui contient ces<br>données externes en colonnes |
| Annuaire O Destinataires par défaut                                                                                                    | C Mettre à jour les statistiques                                                                                                    |

**Etape Planification :** 

Définir la date et l'heure de diffusion (par défaut la diffusion est immédiate)
 Prévoir une date de relance et de clôture (optionnel)

Etape Message : Définir dans cette page :

- Le sujet du message
- Le texte du message de diffusion
- L'étiquette de diffusion (optionnelle) : cette étiquette est reprise dans la liste des diffusions mais n'est pas visible des destinataires.
- Le texte du lien d'accès au questionnaire (lien pour répondre)
- Possibilité d'attacher des pièces jointes au message.

### 2.2. Préparer une publication par message

Il est possible de préparer toutes ces étapes de la publication (Accès / Publication / Planification / Message) dans l'onglet Diffusion / Paramètres.

# 3. Exploitation des réponses

### 3.1. Export

Il est possible d'exporter l'ensemble des réponses dans un fichier Excel.

Ce fichier présente une réponse par ligne et les questions en colonnes.

Des options d'export sont disponibles dans l'onglet Réponses / Paramètres généraux.

| Réponses Notifications Versions  |                                                             |
|----------------------------------|-------------------------------------------------------------|
| Liste Paramètres généraux Export |                                                             |
|                                  | Format de l'export SYLK (Excel)                             |
|                                  | Version Français 🔹                                          |
|                                  | Générer nouvel export                                       |
|                                  | L'export s'est terminé avec succès                          |
|                                  | $\mathbf{X}$                                                |
| DERNIER FICHIER D'EXPORT         | X                                                           |
|                                  | 25/06/2018 16:06 🛞 😢 Enquete de satisfaction - SYLK (Excel) |
|                                  |                                                             |
| LISTE DES DOCUMENTS EXPORTÉS     |                                                             |

94 rue de Villiers 92532 Levallois-Perret Cedex

## 3.2 Liste des réponses

Dans la liste des réponses (Exploitation / Réponses / Liste), le bouton Actions permet de visualiser, d'imprimer, de modifier ou de supprimer des réponses.

## 4. Restitutions

## 4.1. Les filtres

Les filtres sont des sous-ensembles de réponses que l'on veut analyser. Ils pourront être appliqués dans les différents onglets d'analyse du menu Restitutions.

|              | Analyses Verbatim Rapports                                     |
|--------------|----------------------------------------------------------------|
| -            | Tableau de bord Résultats à plat Croiser Comparer Evolution    |
|              | ✓ Tout                                                         |
|              | +\[\] <u>Créer un filtre</u><br>Aucun filtr.\] \\ \{\} \(\chi) |
| Exploitation | Aucun filtre                                                   |
| Paramétrage  | Magasin de Grenoble<br>Magasin de Toulouse                     |
| ge           | Magasin_vide                                                   |

## 4.2. Le tableau de bord prédéfini

Le tableau de bord prédéfini est affiché par défaut quand on se connecte à Restitutions. Il présente les statistiques à plat de chacune des questions du questionnaire.

Le premier graphique du tableau de bord prédéfini est celui de l'état des réponses. Les différents états (message remis, message ouvert, lien ouvert, réponse incomplète, réponse complète) vous permettent de qualifier votre échantillon.

Il est possible de créer des tableaux de bord personnalisés (voir manuel utilisateur de Restitutions) et d'en sélectionner un comme tableau de bord par défaut. Il sera alors présenté à chaque connexion au menu Restitutions.

### Exemple d'un tableau de bord personnalisé :

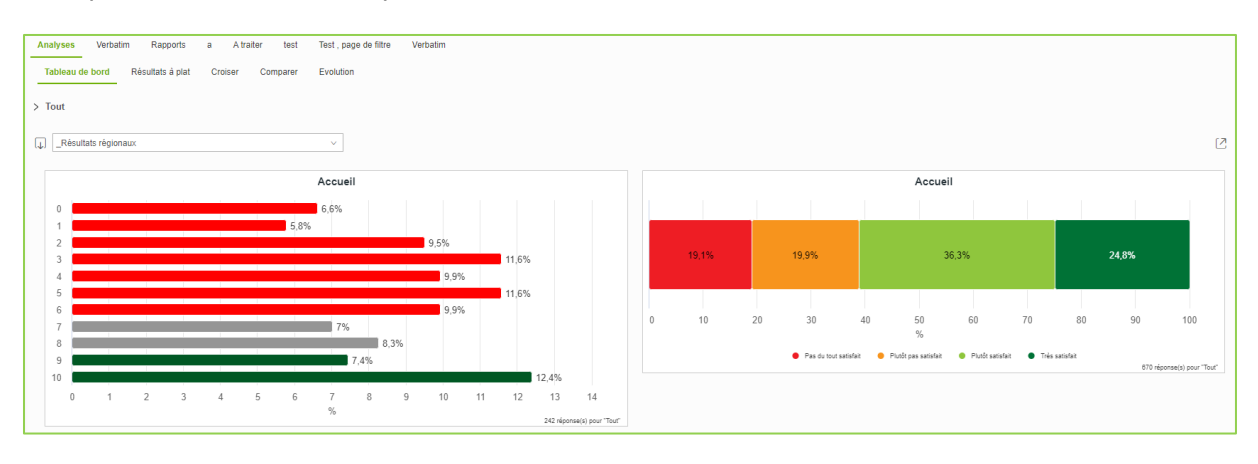

### 4.3. Les onglets d'analyse

Plusieurs onglets vous permettent d'analyser les résultats d'un questionnaire. Vous pourrez ainsi faire des tris à plat, croiser les questions 2 à 2, comparer les filtres ou visualiser des évolutions dans le temps de résultats.

Chaque analyse ... :

- est disponible sous forme de graphique et de tableau,
- peut être exportée dans Excel ou dans un fichier PDF,
- peut être ajoutée à un panier d'analyses 🛒 .

### 4.4. Les verbatim

Les réponses aux questions texte sont listées dans l'onglet Exploitation / Verbatim. Il est possible d'ajouter jusqu'à 3 colonnes au tableau afin de caractériser chaque verbatim avec d'autres questions.

| Analyses Verbatim Rapports                                                                                                    |               |              |
|----------------------------------------------------------------------------------------------------|---------------|--------------|
| Liste Codification                                                                                                    |               |              |
| Agence 131 (99 envois)                                                                                                    |               |              |
| ▼ QUESTION                                                                                                    |               |              |
| Questions sans partie associée                                                                                                    |               | ▼ >          |
| Que pourrions-nous faire pour améliorer nos services ? Questions texte                                                                                                    |               | <b>v</b> >   |
|                                                                                                    |               |              |
| → Que pourrions-nous faire pour améliorer nos services ?                                                                                                    |               |              |
| → Que pourrions-nous faire pour améliorer nos services ? RECHERCHE (?)                                                                                                    | Afficher tout | 🛒 💽          |
| Que pourrions-nous faire pour améliorer nos services ?  RECHERCHE (?)    Rechercher  Choisissez une colonne à ajouter au tableau (maximum 3)                                                                                                    | Afficher tout |              |
| Que pourrions-nous faire pour améliorer nos services ?  RECHERCHE (?) [ Rechercher  Choisissez une colonne à ajouter au tableau (maximum 3) Lignes 1 à 50 sur 99                                                                                                    | Afficher tout | ₽age 1 ▼ > > |
| → Que pourrions-nous faire pour améliorer nos services ?          RECHERCHE (?)       Rechercher         Choisissez une colonne à ajouter au tableau (maximum 3)       ▼         Lignes 1 à 50 sur 99       Que pourrions-nous faire pour améliorer nos services ?                           | Afficher tout | Page 1 • > > |
| Que pourrions-nous faire pour améliorer nos services ?  RECHERCHE (?) Rechercher Choisissez une colonne à ajouter au tableau (maximum 3) Lignes 1 à 50 sur 99 Que pourrions-nous faire pour améliorer nos services ? Améliorer l'espace détente ( télé, wifi etc)                            | Afficher tout | Page 1 • > > |
| Que pourrions-nous faire pour améliorer nos services ?  RECHERCHE (?) Rechercher Choisissez une colonne à ajouter au tableau (maximum 3) Lignes 1 à 50 sur 99 Que pourrions-nous faire pour améliorer nos services ?  Améliorer l'espace détente ( télé, wifi etc) Améliorer leurs services. | Afficher tout | Page 1 • > > |

En option, vous pouvez coder manuellement les réponses d'une question texte pour l'analyser comme une question fermée.